## Send Broadcast Messages

Last Modified on 07/13/2020 11:37 am CDT

You can send broadcast messages to all providers in your system. Providers receive these messages in KidKare.

**Note:** You can also send messages to your providers in KidKare! You can also receive messages from providers, retain an archive of communications, and view message reports. See **KidKare Messaging** for more information!

- Click the Tools menu, select Messages, and click Send Broadcast Messages. The Send Broadcast Message window opens.
- 2. Click the **Message Date/Time** boxes and enter the date and time the message is being recorded. These boxes default to your computer's current time.
- 3. Click the Subject box and enter the message subject.
- 4. Click the Body and enter the contents of the message. You can use HTML to format the message.
- 5. The Add Broadcast Message Signature to Body box is checked by default. Clear it to omit your broadcast message signature. For more information, see Manage the Broadcast Message Signature.
- Click the Category drop-down menu and select the category to which this message belongs. You create categories in the Message Categories dialog box. For more information, see Manage Provider Message Categories.

| Send Broad                                        | least Message                                                                                                    | ×                      |
|---------------------------------------------------|----------------------------------------------------------------------------------------------------|------------------------|
| or Minute Men<br>message, click<br>the message to | i Kids to claim on-line. To post a message, you will first write the<br>Select Providers, and then choose which providers you wish to send<br>. Click Send Now to finish.                             | Select # Provider Name |
| Message<br>Date/Time:                             | 03/20/2019 👻 03:53 pm 🚖                                                                                                    |                        |
| From:                                             | ICS ICS                                                                                                    |                        |
| Subject:                                          | All Renewal Paperwork Due                                                                                                    |                        |
| Body:                                             | This is a reminder that all renewal paperwork is due by March<br>30, 2019. If we have not received paperwork by this time, your<br>claims may not be processed.<br>Thank you for your understanding.] |                        |
|                                                   | to Body.                                                                                                    |                        |
|                                                   | LALFP is an equal opportunity employer.                                                                                                    |                        |
|                                                   |                                                                                                    | <u> ا</u>              |
|                                                   | Category: Paperwork Reminder                                                                                                    |                        |
|                                                   | Select Providers Ca                                                                                                    | Cancel Send Now        |

- 7. Click Select Providers. The Provider Filter window opens.
- 8. Check the Claim Source box.
- 9. Select Online.

- 10. Click Continue. The Choose Providers dialog box opens.
- 11. Check the box next to each provider that should receive the message. You can also click **Select All** to select all listed providers.
- 12. Click Continue.
- 13. Click Send Now. The message is sent.